## PDF⇒EXCEL(瞬簡 PDF 変換8)

## 簡易操作説明書

# (第1版)

#### 1 はじめに

『EXCEL 設計書取り込みツール 2013』を利用するにあたり、発注者から提供される工事設計書 (電子)データが PDF 形式の場合、『PDF 形式から EXCEL 形式へ』の変換が必要となります。ここ ではアンテナハウス株式会社製の『瞬簡 PDF 変換8』を使用した変換手順を説明します。なお、『瞬 簡 PDF 変換8』は先にインストールしておきます。

『瞬簡 PDF 変換8』を初めて使用する場合は、

2 『瞬簡 PDF 変換8』インストール後の初期設定変更 へ

それ以外の場合は、 <u>3 『瞬簡 PDF 変換8』による変換手順</u>へ進んでください。

#### 2 『瞬簡 PDF 変換8』インストール後の初期設定変更

(1) 『瞬簡 PDF 変換8』の起動 デスクトップに作成された右のアイコンで起動します。

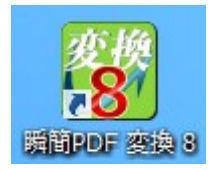

(2) EXCEL 変換モードへの切り替え

表示された「瞬簡 PDF 変換8」画面にて [EXCEL へ変換]ボタンをクリックします。

| s                | 瞬簡PDF 変換 8                                                                                                    |            | × |
|------------------|----------------------------------------------------------------------------------------------------|------------|---|
| ファイル( <u>E</u> ) | 編作(E) 表示(Y) ツール(I) ヘルプ(H)                                                                                             |            |   |
| Word 个变;         | Excel < 変換<br>A 変換<br>- 太郎 < 変換<br>OCR<br>抽出                                                                          |            |   |
| ファイル名            | ページ範囲 詳細設定 OCR設定 状態 ファイルの場所                                                                                           |            |   |
| ٢                | ここにファイルをドロップしてください                                                                                                    | ₹ <u>\</u> | > |
| 変                | 換形式 : Word 97-2003 (.doc) 変換設定 : 設定                                                                                   |            |   |
| ſ                | <ul> <li>&gt; 出力先フォルダー: 入力ファイルと同じ</li> <li>&gt; (別)入力ファイル名_20121224095632.doc</li> <li>○ 同名ファイルがある場合、上書きする</li> </ul> |            |   |
| ניק 📲            | テナハウス                                                                                                    |            |   |
| レナイ              |                                                                                                    |            |   |

(3) EXCEL 変換モードの初期設定の変更

表示されているウィンドウの下部に注目します。

|                                           |        |     |              |               |                  | <br><b>*</b> | • • • | + | + | • |
|-------------------------------------------|--------|-----|--------------|---------------|------------------|--------------|-------|---|---|---|
| 変換形式: Excel 97-2003 (.xis) A  変換設定: axe D | 変換形式 : | 変換形 | 変換形式 : Excel | I 97-2003 (.x | <sup>Is)</sup> A | 変換設定         | Ê: 📝  | 淀 | B |   |

A 領域に表示されている変換形式が EXCEL 97-2003(.xls) になっていることを確認します。 もし、この設定に変更されていなければ、改めて(2)を実行します。

続いて、B領域の [設定] ボタンをクリックします。

(4) 変換設定の変更

表示された「変換設定」画面にて □セルを縦に結合する の選択を解除し、[OK]ボタンをク リックします。

| 変換設定                                                                                 | × |
|--------------------------------------------------------------------------------------|---|
|                                                                                      |   |
| □ページサイズと列福が同じ場合は、複数のページを1シートに変換する(M)                                                 |   |
| <ul> <li>□ 罫線をすべて画像に変換する①</li> <li>※PDFで罫線が使用されていた場合、セルの枠線ではなく画像として変換します。</li> </ul> |   |
| ✓ 線画・画像を出力する(」)<br>※文字が主体のPDFで、不要な線画や画像を出力したくない場合は、チェックをオフ<br>にしてください。               |   |
| □ セルを縦に結合する(ど)<br>※ひとつのセル内を行につ客肌て変換したい場合は、チェックをオフにしてください。                            |   |
| <u>QK</u> キャンセル( <u>C</u> ) 既定値( <u>D</u> ) ヘルプ( <u>H</u> )                          |   |

初期設定の変更は以上です。変更結果はツール起動時の初期状態として記憶されるため、初期設 定を変更しない限りこの手順は不要です。

### 3 『瞬簡 PDF 変換8』による変換手順

(1) 右クリックメニューでの変換実行

マイドキュメントフォルダなど、変換対象とする PDF ファイルが存在するフォルダを開き、対象の PDF ファイルを選択し、右クリックします。

表示された右クリックメニューから「瞬簡 PDF 変換8を起動」⇒「Excelへ変換」を選択します。

| । २४ वि | キュメント → エ   | 事設 | †書PDF               |            |             |               | v C    |  |
|---------|-------------|----|---------------------|------------|-------------|---------------|--------|--|
| ^       | 名前          |    |                     | 更新日時    種類 |             | 種類            | サイズ    |  |
|         | ▶ 工事設計書 ndf |    |                     | 2011/      | 09/07 12:08 | Adobe Acrobat | 125 KB |  |
|         |             |    | Adobe Reader XI で開く |            |             |               |        |  |
|         |             |    | 開<(O)               |            |             |               |        |  |
|         |             |    | 印刷(P)               |            |             |               |        |  |
|         |             |    | SAKURAで開く(E)        |            |             |               |        |  |
|         |             | 6  | SkyDrive Pro(S)     | ►          |             |               |        |  |
|         |             | -  | プロガニル かた明((ロ)       |            |             |               |        |  |
|         |             |    |                     |            |             |               |        |  |
|         |             |    | 共有(H)               | •          |             |               |        |  |
|         |             |    | 書庫作成(A)             |            |             |               |        |  |
|         |             |    | ファイルを分割(V)          |            |             |               |        |  |
| ĺ       |             |    | 27 T/C223 BS(1)     |            | L           |               |        |  |
|         |             |    | 瞬簡PDF 変換 8 を起動      | •          | Word        | 変換            |        |  |
|         |             | ۰  | WinMerge            |            | Excel       | 変換            |        |  |
|         |             |    | 送る(N)               | •          | PowerF      | ointへ変換       |        |  |
|         |             |    |                     |            | 一太郎/        | 変換            |        |  |
|         |             |    | 切り取り(T)             |            | ocphu       |               | //cet  |  |

(2) 変換条件の確認と実行

対象のファイル名が表示されます。出力先フォルダーを確認のうえ、[実行]ボタンをクリックします。

| 8                                              |                                 | 瞬簡PDF 変     | 換 8               |                   | - 🗆 🗙          |
|------------------------------------------------|---------------------------------|-------------|-------------------|-------------------|----------------|
| ファイル(E) 編集(E) 表示(⊻)                            | ツ−ル( <u>T</u> ) へルプ( <u>H</u> ) |             |                   |                   |                |
| Word へ変換                                       | Power Point<br>小変換 一太郎へ         | · 変換 OCR    |                   |                   |                |
| ファイル名                                          | ページ範囲                           | 詳細設定 OCR計   | 定 状態              | ファイルの場所           |                |
| <mark>ス</mark> 工事設計書.pdf                       | 1-33                            | (自動) 🗸 (自動) | 🗸 👂 変換待ち          | C:¥Users¥y-masuya | ¥Documents¥工事設 |
| <                                              |                                 |             | 4 24              | ♦                 | )<br>같은        |
| 変換形式 : Excel 9                                 | 7–2003 (.xls)                   | 3           | 吃换設定 : 設定         |                   |                |
| 🧀 出力先フォルダー                                     | ・: 入力ファイルと同じ                    | 5 V         |                   |                   |                |
| <ul> <li>出力ファイル名に</li> <li>同名ファイルがあ</li> </ul> | タイムスタンブを追加す<br>る場合、上書きする        | る 例〉入力ファ    | イル名_2012122409563 | 2.doc             |                |
| 🌠 アンテナハウス                                      |                                 | 実行          |                   |                   |                |
| レディ                                            |                                 |             |                   |                   |                |

### (3) 変換進捗と完了

次の画面が表示され、変換処理が進みます。

|          | 変換進              | 步     |  |
|----------|------------------|-------|--|
| 工事設計書pdf |                  |       |  |
|          |                  |       |  |
| 0/1 ファイル |                  |       |  |
|          |                  |       |  |
|          | スキップ( <u>K</u> ) | 中止(C) |  |
|          |                  |       |  |

変換処理が終了すると<sup>(2)</sup>の画面に戻り、対象のファイルの状態が「変換完了」になり、指定した保存先フォルダにEXCEL形式のファイルが作成されます。

(4)「瞬簡PDF変換8」の終了

ウィンドウの右上の[X]をクリックし、瞬簡PDF変換8を終了します。

ここで準備されたEXCELファイルを『EXCEL 設計書取り込みツール 2013』で利用します。

| PDF⇒EXCEL(瞬簡 PDF 変換8)          |
|--------------------------------|
| 簡易操作説明書                        |
| 著作者 — 株式会社テクノ<br>発行者 — 株式会社テクノ |
| 発行日 — 2013年02月06日 第1版          |